## Adding a Company Partnership

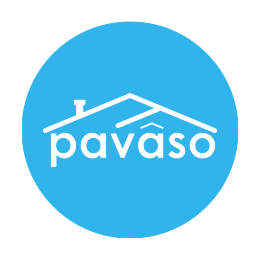

*Note:* Partnerships with Lender and Title companies will need to be made if you are going to be sending/receiving Orders to said companies.

1. On your Home Dashboard, click on the "My Company" tab on the upper right of the screen.

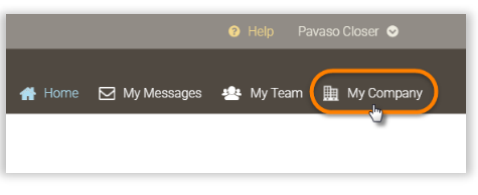

2. Click on the "Edit" link next to the company in which you would like to add a partnership.

| Companies      |              |                     |       |       |                     |   |
|----------------|--------------|---------------------|-------|-------|---------------------|---|
|                |              |                     |       | Searc | h companies         | Q |
| Company Name 🔺 | Company Type | Address             | City  | State | Action              |   |
| JV_Title Corp  | Title        | 321 Plano Parkway   | Plano | ТХ    | 🕝 Edit 🕎 Add Branch |   |
| Payaso Title   | Title        | 2901 Dallas Parkway | Plano | TX    | R View O Add Branch |   |

3. On the left side of the screen, click on the "Partners" link and then on "Add Partner"

| 0                   | Your Partners                 |         |                              |
|---------------------|-------------------------------|---------|------------------------------|
| General Information | Search companies              | Q State | Choose States                |
| Users               | Company Name -                | Status  | Action                       |
| Partners            |                               |         |                              |
| Branches            | Test Title Co.                | Active  | <ul> <li>Delete</li> </ul>   |
| Configuration       | Test Title Co - Sample Branch | Active  | <ul> <li>Delete</li> </ul>   |
| Notaries            | Pavaso Title                  | Active  | <ul> <li>Delete</li> </ul>   |
|                     | Lina Lender                   | Active  | <ul> <li>Activate</li> </ul> |
|                     | EZ Title                      | Active  | O Delete                     |
|                     |                               |         | Display 5 of 5               |

4. Choose or search from the list of Available Partners, and click on "Add".

| Search comparisos          | Q Mater      | (from Manual ) |
|----------------------------|--------------|----------------|
| C Company Manter of        |              |                |
| ARCE OVO Clover            |              | ~              |
| MICD Child Severapper      |              | 1              |
| AND Lenter                 |              |                |
| D AND Hotigage             |              |                |
| ANCO TANK                  |              |                |
| C Asiana Title Company     |              |                |
| Advanced Table Company     | Sel.         |                |
| C Advanced Title Insurance | Approxy      |                |
| C Advanced Title Insurance | Aprilo, L.C. |                |
| C ALL MUSIC Indary         |              |                |
| All All Table Company      |              |                |
| C. Alegieror Title Company |              |                |
|                            |              |                |

Note: The partnership will remain in a "Pending" status until the other company has approved the partnership.

Contact Pavaso Phone: 1-866-288-7051, option 3 Email: support@pavaso.com Hours: 7 AM – 8 PM CST, Monday-Friday